www.broward.edu

## **Configure Worklets**

## **PURPOSE**

The Workday Home page displays worklets that provide access to tasks and reports. Due to the fact that the Home page is highly configurable, your Workday home page may display different worklets then your colleagues.

## PROCEDURE

| Step 1 | Login to Workday                                                                                                    |
|--------|----------------------------------------------------------------------------------------------------|
| Step 2 | From your <i>Home</i> page, click the <b>Settings</b> 🏶 icon in the upper right corner                                                                      |
|        | Home                                                                                                    |
| Step 3 | The <i>Configure Worklets</i> page displays. Under <i>Optional Worklets</i> , click the <b>Plus</b> 🕀 icon to add a new worklet                             |
|        | Optional Worklets<br>Select the optional worklets you would like to include on your Home page.                                                              |
|        | 11 items                                                                                                    |
|        | Order *Worklet                                                                                                    |
| Step 4 | Click the <b>Prompt</b> $\equiv$ icon in the <i>Worklet</i> column to select worklet(s) from the list of existing worklets                                  |
|        | Order *Worklet                                                                                                    |
|        |                                                                                                    |
| Note   | You may click on the <b>Minus</b> $\bigcirc$ icon to remove a worklet from the home page. Click                                                             |
|        | the <b>Up Arrow</b> A or <b>Down Arrow</b> to reorder the worklets to appear in desired                                                                     |
|        | order on the home page. To move a worklet to the first or last position, use the <b>Move Row to Top</b> or <b>Bottom</b> arrows                             |
|        | <b>IMPORTANT:</b> Required worklets are mandatory and appear automatically on a user's Workday Home page. These cannot be removed or reordered by the user. |
| Step 5 | Click OK > Done                                                                                                    |

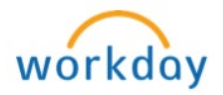